# **Tibbi-Sosial Ekspert Komissiyasında** sonuncu müayinəyə dair məlumatın verilməsi

İstifadəçi təlimatı

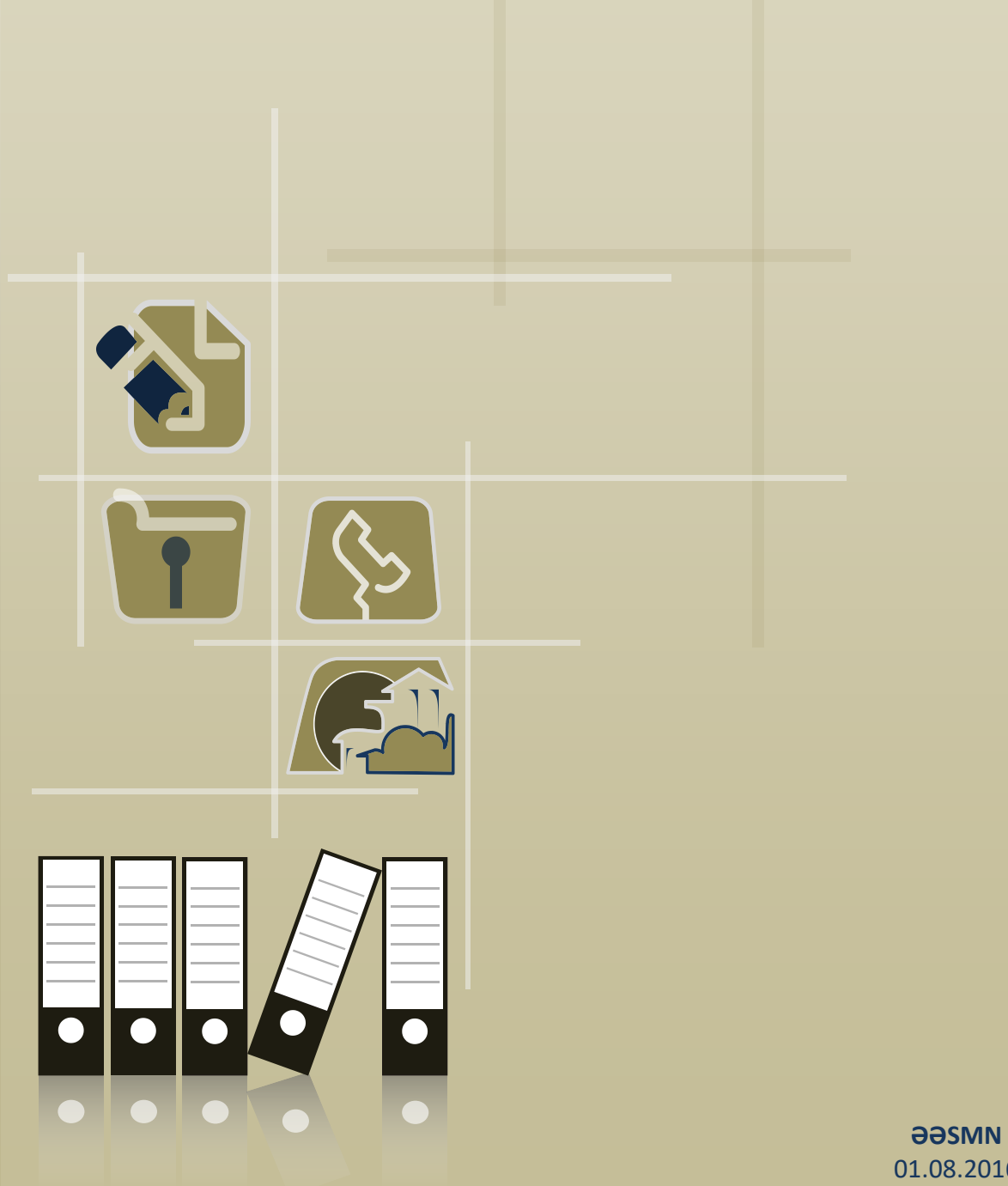

01.08.2016

## Mündəricat

| 1. | Giriş2                      |
|----|-----------------------------|
| 2. | Xidmətə giriş3              |
| 3. | Xidmətdən istifadə qaydası4 |

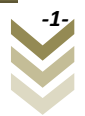

### 1. Giriş

Bu xidmət vasitəsilə Azərbaycan Respublikasının Əmək və Əhalinin Sosial Müdafiəsi Nazirliyinin Tibbi Sosial Ekspertiza və Reabilitasiya xidməti tərəfindən "Əlillik" altsisteminə daxil edilmiş əlilliyin və ya sağlamlıq imkanları məhdudluğun müayinəsi ilə bağlı aparılmış son müayinənin nəticəsi barədə məlumat almaq mümkündür.

Xidmətdən istifadə etmək üçün "Elektron hökumət" portalından qeydiyyatdan keçməyə ehtiyac yoxdur.

### 2. Xidmətə giriş.

Xidmətdən istifadə etmək üçün istənilən brauzerdən ünvan sətrinə https://www.e-gov.az sətrini yazıb enter düyməsini sıxmaq lazımdır. Bu halda aşağıdakı pəncərə əks olunur.

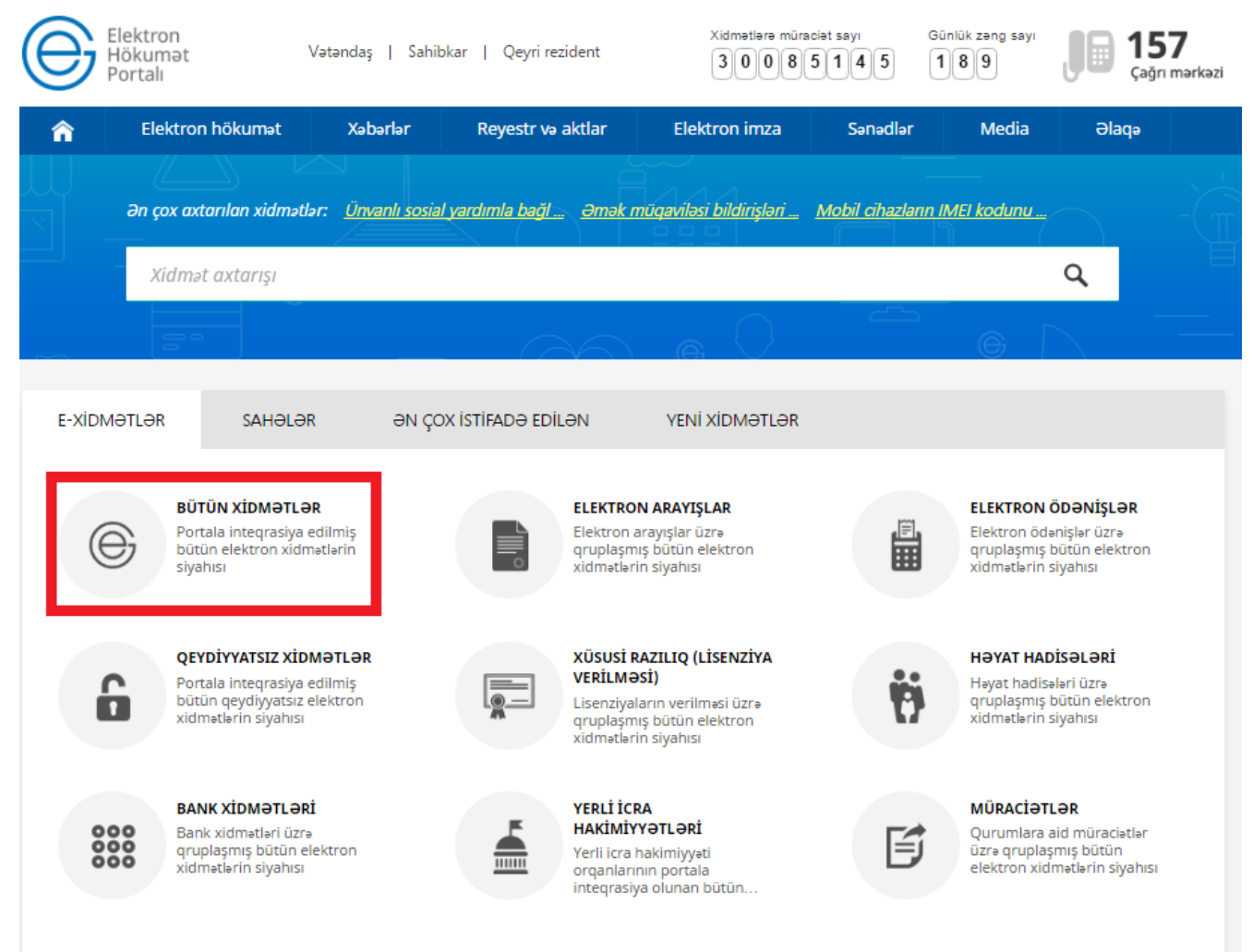

Əks olunan pəncərədən Bütün xidmətlər düyməsini sıxdıqdan sonra, növbəti pəncərədə Əmək və Əhalinin Sosial Müdafiəsi Nazirliyi tərəfindən təqdim olunan xidmətlərin arasından uyğun olaraq Tibbi-Sosial Ekspert Komissiyasında sonuncu müayinəyə dair məlumatın verilməsi xidməti seçilir.

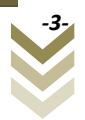

#### 3. Xidmətdən istifadə qaydası.

Xidmətə daxil olan zaman aşağıdakı pəncərə əks olunur:

| Əks əlaqə                                         | Video t                                                 | təlimat ( j                                      | İstifadə Təlimatı       | ≣ R        | eqlament |               |  |
|---------------------------------------------------|---------------------------------------------------------|--------------------------------------------------|-------------------------|------------|----------|---------------|--|
| Savei                                             | wati tandin ada                                         | an sound Garo outor                              | -                       |            | Forma 99 |               |  |
| -Yoxlama parame                                   | trləri                                                  |                                                  | 3                       |            |          | 1210 00100113 |  |
|                                                   |                                                         |                                                  |                         |            |          |               |  |
| Axtarış edə bilmək                                | üçün şəkildə gör                                        | rdüyünüz mətni qarşıs                            | ındakı xanaya daxil etn | nəlisiniz. |          |               |  |
| Axtarış edə bilmək                                | t üçün şəkildə gör<br>Şəkildəki mətn                    | rdüyünüz mətni qarşıs<br>buraya                  | ndakı xanaya daxil etn  | nəlisiniz. |          |               |  |
| Axtarış edə bilmək<br>HPH4DE<br>Şəxsiyyəti təsdiq | t üçün şəkildə gör<br>Şəkildəki mətn<br>edən sənəd üzra | rdüyünüz mətni qarşıs<br>buraya 🏾 🌊<br>ə axtarış | ındakı xanaya daxil etn | nəlisiniz. |          |               |  |

Şəxsiyyəti təsdiq edən sənəd üzrə axtarış bölməsi seçildikdə ilk növbədə şəxsiyyəti təsdiq edən sənədin növü soraqçadan seçilməlidir:

| Tibbi- | -Sosial Ekspe                                        | ert Kon                                  | nissiyasında                     | a sonunci     | u müayinə       | yə dair     | məlun      | natın veriln | nəsi              |
|--------|------------------------------------------------------|------------------------------------------|----------------------------------|---------------|-----------------|-------------|------------|--------------|-------------------|
|        | Əks əlaqə                                            | Þ                                        | Video təlimat                    | í             | İstifadə Təl    | imatı       |            | Reglament    |                   |
|        |                                                      |                                          |                                  |               |                 |             |            |              |                   |
|        | Şəxsi                                                | iyyəti tə                                | sdiq edən sən                    | əd üzrə axta  | arış            |             |            | Form         | a 88 üzrə axtarış |
|        | Yoxlama param<br>Axtarış edə bilmə                   | <b>etrləri</b><br>k üçün şə<br>Şəkildəki | əkildə gördüyün<br>i mətn buraya | üz mətni qarş | şısındakı xanay | a daxil etm | nəlisiniz. |              |                   |
|        | - <b>Şəxsiyyəti təsdi</b><br>Şəxsiyyət vəsiq         | <b>q edən s</b> ə                        | ənəd üzrə axtar<br>• Sa          | ənədin nömr   | əsi             | Doğum t     | arixi      |              | Axtar             |
|        | Şəxsiyyət vəsiqə<br>Doğum haqqına<br>Miqrasiya sənəq | əsi<br>da şəhada<br>di                   | ətnamə                           |               |                 |             |            |              |                   |

Sonra sənədin nömrəsi və doğum tarixi şəxsiyyəti təsdiq edən sənədin üzərində olduğu kimi daxil edilərək Axtar düyməsini sıxmaq lazımdır.

Axtarış nəticəsində aşağıdakı məlumatlar ekranda əks olunacaqdır:

- Müayinə olunan şəxsin Soyadı, Adı və atasının adı;
- Əlil və ya sağlamlıq imkanlarının məhdudluğu müəyyən edilməsi barədə məlumat;
- Əlillik və sağlamlıq imkanlarının məhdudluq müddəti.

İstifadəçi bu məlumatları pdf formatda kompüterin yaddaşında saxlaya və elektron poçt ünvanına göndərə bilər.

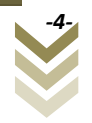

| Şəxsiyyət vəsiqəsi                                                                           | -                                                                                                    | 20.03.1967                                     | Axtar                                      |            |
|----------------------------------------------------------------------------------------------|----------------------------------------------------------------------------------------------------|------------------------------------------------|--------------------------------------------|------------|
| Müayinə olunan şəxs üzrə <mark>məluma</mark> t                                               |                                                                                                    |                                                |                                            |            |
| Soyadı:                                                                                      | -                                                                                                    |                                                |                                            |            |
| Adı:                                                                                         | -                                                                                                    |                                                |                                            |            |
| Atasının adı:                                                                                | -                                                                                                    | •                                              |                                            |            |
| lüayinə barədə məlumat                                                                       |                                                                                                    |                                                |                                            |            |
| Əlil və ya sağlamlıq imkanlarının<br>nəhdudluğu müəyyən edilməsi<br>parədə məlumat:          | İkinci dərəcəli a                                                                                                | əlillik                                        |                                            |            |
| Əlillik və ya sağlamlıq imkanlarının<br>nəhdudluq müddəti:                                   | 08.07.2021                                                                                                    |                                                |                                            |            |
| eyd                                                                                          |                                                                                                    |                                                |                                            |            |
| . Bu məlumat şəxsin sonuncu müayir                                                           | nə aktından götürü                                                                                               | lmüşdür.                                       |                                            |            |
| . Daha ətraflı mə <mark>lu</mark> mat əldə etmək is<br>lektron xidmətindən istifadə edə bilə | təyirsin <mark>i</mark> zsə <u>Tibbi-S</u><br>ərsiniz.                                                           | <mark>iosial Ekspert Komissiyaları tərə</mark> | findən keçirilmiş müayinə barədə məlumatır | n verilmə: |
|                                                                                              | and the second second second second second second second second second second second second second second second | ilmaanin "Conne" hälmaaina onna                | and the second state of the second         |            |

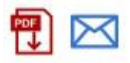

Forma 88 üzrə axtarış bölməsi seçildikdə açılan xanada Forma 88 daxil edilir və statusa uyğun olaraq müvafiq məlumat ekranda əks olunur.

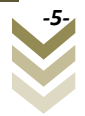

| Əks əlaqə                                                                                     | Þ                                                                                            | Video təlimat                                                                   | í                                    | İstifadə Təlimatı                                   |             | Reqlament |                   |
|-----------------------------------------------------------------------------------------------|----------------------------------------------------------------------------------------------|---------------------------------------------------------------------------------|--------------------------------------|-----------------------------------------------------|-------------|-----------|-------------------|
|                                                                                               |                                                                                              |                                                                                 |                                      |                                                     |             |           |                   |
|                                                                                               | ·                                                                                            |                                                                                 |                                      |                                                     |             | F         | - 00 //mm         |
|                                                                                               | əxsiyyəti tə                                                                                 | saiq eaən sən                                                                   | ad uzra axta                         | arış                                                |             | Forma     | a 88 uzrə axtarış |
| – roxiama pa                                                                                  | rametriəri —                                                                                 |                                                                                 |                                      |                                                     |             |           |                   |
| Axtarış edə b                                                                                 | ılmək üçün ş                                                                                 | əkildə gördüyün                                                                 | uz mətni qarş                        | isindaki xanaya daxil e                             | tməlisiniz. |           |                   |
| XL97Y                                                                                         | 4 Şəkildək                                                                                   | i mətn buraya                                                                   | 2                                    |                                                     |             |           |                   |
| – Forma 88 ü                                                                                  | zrə axtarış                                                                                  |                                                                                 |                                      |                                                     |             |           |                   |
| Forma 88 n                                                                                    | ömrəsi                                                                                       | Axtar                                                                           |                                      |                                                     |             |           |                   |
|                                                                                               |                                                                                              |                                                                                 |                                      |                                                     |             |           |                   |
|                                                                                               |                                                                                              |                                                                                 |                                      |                                                     |             |           |                   |
|                                                                                               |                                                                                              |                                                                                 |                                      |                                                     |             |           |                   |
| Əks əlaqə                                                                                     |                                                                                              | Video təlimat                                                                   | í                                    | İstifadə Təlimatı                                   |             | Reglament |                   |
| Əks əlaqə                                                                                     | ,                                                                                            | Video təlimat                                                                   | í                                    | İstifadə Təlimatı                                   |             | Reglament |                   |
| Əks əlaqə                                                                                     | a                                                                                            | Video təlimat                                                                   | í                                    | İstifadə Təlimatı                                   |             | Reglament |                   |
| Əks əlaqə                                                                                     | E<br>Jəxsiyyəti tə                                                                           | Video təlimat<br>sdiq edən səna                                                 | (i)<br>od üzrə axta                  | İstifadə Təlimatı<br>rış                            |             | Reglament | 88 üzrə axtarış   |
| Əks əlaqə<br>Ş<br>—Yoxlama pa                                                                 | laxsiyyəti tə<br>rametrləri —                                                                | Video təlimat<br>sdiq edən sənə                                                 | (i)<br>ed üzrə axta                  | İstifadə Təlimatı<br>rış                            |             | Reglament | 88 üzrə axtarış   |
| Əks əlaqə<br>S<br>Yoxlama pa<br>Axtarış edə b                                                 | iəxsiyyəti tə<br>rametrləri<br>ilmək üçün şə                                                 | Video təlimat<br>sdiq edən səna<br>əkildə gördüyünü                             | i)<br>d üzrə axta<br>iz mətni qarşı  | İstifadə Təlimatı<br>rış<br>ısındakı xanaya daxil e | tməlisiniz. | Reglament | 88 üzrə axtarış   |
| Əksəlaqə<br>Q<br>Yoxlama pa<br>Axtarış edə b                                                  | iəxsiyyəti tə<br>rametrləri —<br>ilmək üçün şe<br>Səkild                                     | Video təlimat<br>sdiq edən səna<br>əkildə gördüyünü<br>əki mətn burava          | i<br>d üzrə axta<br>iz mətni qarşı   | İstifadə Təlimatı<br>rış<br>ısındakı xanaya daxil e | tməlisiniz. | Reglament | 88 üzrə axtarış   |
| Əks əlaqə<br>Yoxlama pa<br>Axtarış edə b                                                      | əxsiyyəti tə<br>rametrləri<br>ilmək üçün şe<br>Şəkild                                        | Video təlimat<br>sdiq edən səna<br>əkildə gördüyünü<br>əki mətn buraya          | i<br>d üzrə axta<br>iz mətni qarşı   | İstifadə Təlimatı<br>rış<br>ısındakı xanaya daxil e | tməlisiniz. | Reglament | 88 üzrə axtarış   |
| Əks əlaqə<br>Yoxlama pa<br>Axtarış edə b<br>CCR2                                              | iəxsiyyəti tə<br>rametrləri<br>ilmək üçün şe<br>XS Şəkild<br>trə axtarış                     | Video təlimat<br>sdiq edən səna<br>əkildə gördüyüni<br>əki mətn buraya          | i<br>ad üzrə axta<br>iz mətni qarşı  | İstifadə Təlimatı<br>rış<br>ısındakı xanaya daxil e | tməlisiniz. | Forma     | 88 üzrə axtarış   |
| Oks əlaqə<br>Yoxlama pa<br>Axtarış edə b<br>CCR2<br>Forma 88 üz                               | iəxsiyyəti tə<br>rametrləri<br>ilmək üçün şa<br>NS Şəkild<br>trə axtarış                     | Video təlimat<br>sdiq edən səna<br>əkildə gördüyünü<br>əki mətn buraya<br>Axtar | i<br>ad üzrə axta<br>iz mətni qarşı  | İstifadə Təlimatı<br>rış<br>ısındakı xanaya daxil e | tməlisiniz. | Forma     | 88 üzrə axtarış   |
| Oks əlaqə<br>Yoxlama pa<br>Axtarış edə b<br>CCR2<br>Forma 88 üz                               | Fəxsiyyəti tə<br>rametrləri<br>ilmək üçün şe<br>QS Şəkild<br>trə axtarış<br>atusu            | Video təlimat<br>sdiq edən səna<br>əkildə gördüyünü<br>əki mətn buraya<br>Axtar | i)<br>d üzrə axta<br>iz mətni qarşı  | İstifadə Təlimatı<br>rış<br>ısındakı xanaya daxil e | tməlisiniz. | Forma     | 88 üzrə axtarış   |
| Oks əlaqə<br>Yoxlama pa<br>Axtarış edə b<br>CCR2<br>Forma 88 üz<br>Forma 88 st<br>Forma 88 st | iəxsiyyəti tə<br>rametrləri<br>ilmək üçün şe<br>MS Şəkild<br>trə axtarış<br>atusu<br>imrəsi: | Video təlimat<br>sdiq edən səna<br>əkildə gördüyünü<br>əki mətn buraya<br>Axtar | i)<br>ed üzrə axta<br>iz mətni qarşı | İstifadə Təlimatı<br>rış<br>ısındakı xanaya daxil e | tməlisiniz. | Forma     | 88 üzrə axtarış   |

#### Tibbi-Sosial Ekspert Komissivasında sonuncu müavinəvə dair məlumatın verilməsi

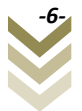